V sklopu učbeniškega kompleta Young Explorers 1 je možnost **dodatnih vaj in zvočnega gradiva na spletu,** zato vam prilagamo navodila, kako se registrirate in dostopate do »**Online Practice**«. Prosimo, da se v tem tednu vsi poskušate prijaviti oz. registrirati. Za registracijo potrebujete **kodo**, ki ste jo dobili **na zadnji strani delovnega zvezka** (prelepljena s črno folijo).

Ta spletna stran vam omogoča kadarkoli in kjerkoli preko internetne povezave:

- poslušati zvočno gradivo, ki sodi k učbeniku;
- gledati video posnetke, ki sodijo k učbeniku;
- reševati dodatne interaktivne naloge, ki vam jih sistem tudi preveri in zabeleži rezultat ter tako omogoči, da sledite svojemu napredku.

Ko boste sledili **navodilom v priloženi datoteki**, boste prišli do mesta, kjer boste morali vnesti **kodo razreda (Class ID code)**, ki je **za vsak razred drugačna**:

| ŠOLA        | RAZRED | KODA RAZREDA (Class |
|-------------|--------|---------------------|
|             |        | ID Code)            |
| OŠ Cerknica | 4.a    | C-711-318-0907      |
|             | 4.b    | C-560-420-0733      |
| PŠ Begunje  | 4.m    | C-377-803-0845      |
| PŠ Grahovo  | 4.g    | C-500-252-0650      |

Ko boste končali s postopkom, se boste pridružili skupini svojega razreda. Oglejte si vaje, po želji lahko že rešujete in utrjujete snov (naloge so odklenjene od 1. do 4. poglavja). Lahko poslušate tudi posnetke in si ogledate kakšen videoposnetek.

Če **delovnega zvezka nimate doma**, **ste kodo izgubili** ali če vaša koda **ne deluje**, čimprej pišite svoji učiteljici angleščine, da vam priskrbi novo kodo oz. se pozanima, kaj v vašem primeru storite.

Lahko se obrnete tudi na založbo:

- za naročilo kod za Online Practice pišite na: prijave.oxford@mk-trgovina.si,
- za morebitne tehnične težave ali težave z dostopi pa tehnični podpori na: <u>eltsupport@oup.com</u>.

Vaše učiteljice angleščine